# Exibir dispositivos conectados em um roteador série RV

## Objetivo

A seção Connected Devices de um roteador da série RV exibe o Host Name, o Internet Protocol (IP) Address, o Media Access Control (MAC) Address e o Status dos dispositivos conectados ao roteador da série RV. Ele é exibido por rede local virtual (VLAN), o que facilita muito a determinação de quais dispositivos estão conectados a que porta no roteador. A seção Dispositivos Conectados é normalmente usada pelo administrador para verificar a conectividade entre um host e o roteador, entre outros, e permite que você veja se dispositivos não autorizados estão na rede.

Este artigo tem como objetivo mostrar como visualizar dispositivos conectados em roteadores da série RV.

### Dispositivos aplicáveis | Versão do firmware

- RV110W | 1.2.1.7 (Baixe o mais recente)
- RV130 ou RV130W | 1.0.3.16 (Baixe o mais recente)
- RV132W | 1.0.0.21 (Baixe o mais recente)
- RV134W | (Download mais recente)

## Exibir dispositivos conectados

Etapa 1. Acesse o utilitário baseado na Web e escolha Status and Statistics > Connected Devices

**Note:** As imagens neste artigo foram tiradas do roteador RV132W. As opções e terminologias podem variar dependendo do modelo do seu dispositivo.

| Getting Started                           |
|-------------------------------------------|
| Run Setup Wizard                          |
| <ul> <li>Status and Statistics</li> </ul> |
| Dashboard                                 |
| System Summary                            |
| Active TCP/IP Services                    |
| Wireless Statistics                       |
| PPTP Server                               |
| IPSec Connection Status                   |
| View Logs                                 |
| Connected Devices                         |
| Port Statistics                           |
| Mobile Network                            |
| Networking                                |
| Wireless                                  |
| Firewall                                  |
|                                           |
| ▶ VPN                                     |
| ► VPN<br>► QoS                            |

Note: Se estiver usando RV110W, RV130 ou RV130W, vá para Status > Connected Devices.

Etapa 2. Escolha uma opção no campo Filtro: Tipo de interface corresponde à lista suspensa.

| Connected Devices                  |                 |          |                   |         |             |           |  |  |  |  |
|------------------------------------|-----------------|----------|-------------------|---------|-------------|-----------|--|--|--|--|
| IPv4 ARP Table                     |                 |          |                   |         |             |           |  |  |  |  |
| Filter: Interface Type matcher All |                 |          |                   |         |             |           |  |  |  |  |
| Name                               | All<br>Wireless | ress     | MAC Address       | Туре    | Static DHCP | Interface |  |  |  |  |
| Cisco-PC                           | Wired           | 88.1.101 | 10:60:4b:70:97:07 | Dynamic | No          | Wired     |  |  |  |  |
|                                    |                 |          |                   |         |             |           |  |  |  |  |

As opções são:

- Todos exibe o nome do host, o endereço IP, o endereço MAC e o tipo dos dispositivos conectados com e sem fio ao roteador.
- Sem fio exibe o nome do host, o endereço IP, o endereço MAC e o tipo dos dispositivos conectados ao roteador sem fio.
- Com fio exibe o nome do host, o endereço IP, o endereço MAC e o tipo dos dispositivos conectados à interface Ethernet do roteador.
- WDS Este recurso está disponível no roteador RV110W. Ele mostra os dispositivos conectados ao Sistema de distribuição sem fio (WDS).

Note: Neste exemplo, Wired (Com fio) é escolhido.

| Connected Devices                      |               |                   |         |             |           |  |  |  |  |  |
|----------------------------------------|---------------|-------------------|---------|-------------|-----------|--|--|--|--|--|
| IPv4 ARP Table                         |               |                   |         |             |           |  |  |  |  |  |
| Filter: Interface Type matches Wired 🗸 |               |                   |         |             |           |  |  |  |  |  |
| Name                                   | IP Address    | MAC Address       | Туре    | Static DHCP | Interface |  |  |  |  |  |
| DESKTOP-S07C6PE                        | 192.168.1.100 | b4:b5:2f.aa:da:93 | Dynamic | No          | Wired     |  |  |  |  |  |

Outra opção seria

Agora você deve ter visualizado os dispositivos conectados do roteador RV Series.

#### Sobre esta tradução

A Cisco traduziu este documento com a ajuda de tecnologias de tradução automática e humana para oferecer conteúdo de suporte aos seus usuários no seu próprio idioma, independentemente da localização.

Observe que mesmo a melhor tradução automática não será tão precisa quanto as realizadas por um tradutor profissional.

A Cisco Systems, Inc. não se responsabiliza pela precisão destas traduções e recomenda que o documento original em inglês (link fornecido) seja sempre consultado.